## eŽákovka pro IV žáky a jejich rodiče

eŽákovka se nachází na adrese zsb.ezakovka.cz.

Ke každému žákovi jsou vygenerovány tři profily: jeden pro žáka a dva pro rodiče. Přihlašovací údaje vám byly poslány mailem. Profil žáka a rodiče se skoro neliší. Každý by ovšem měl používat svůj profil, aby nedošlo k omylům.

Nyní se přihlásíme jako rodič. Na ukázku si projdeme hlavní funkce eŽákovky.

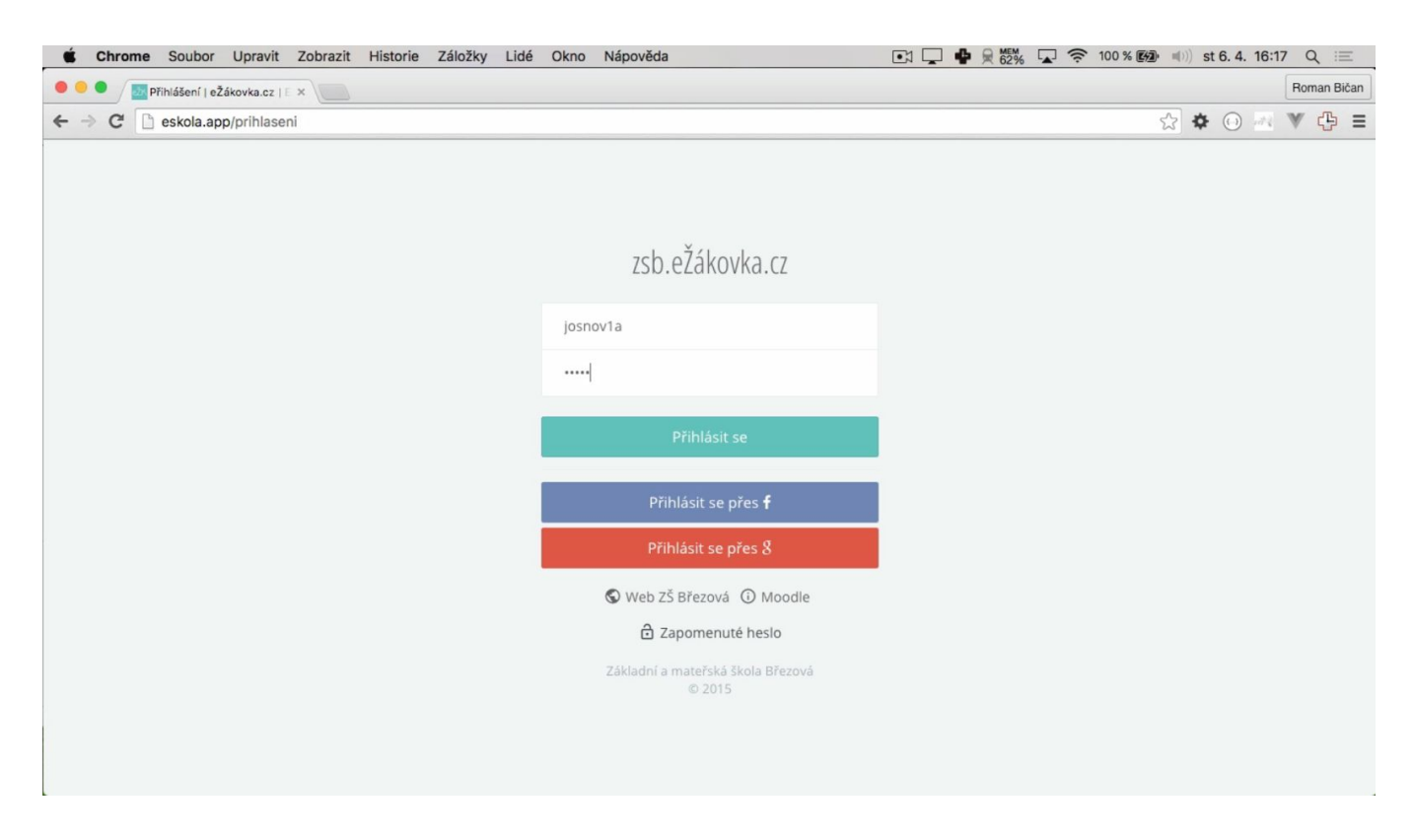

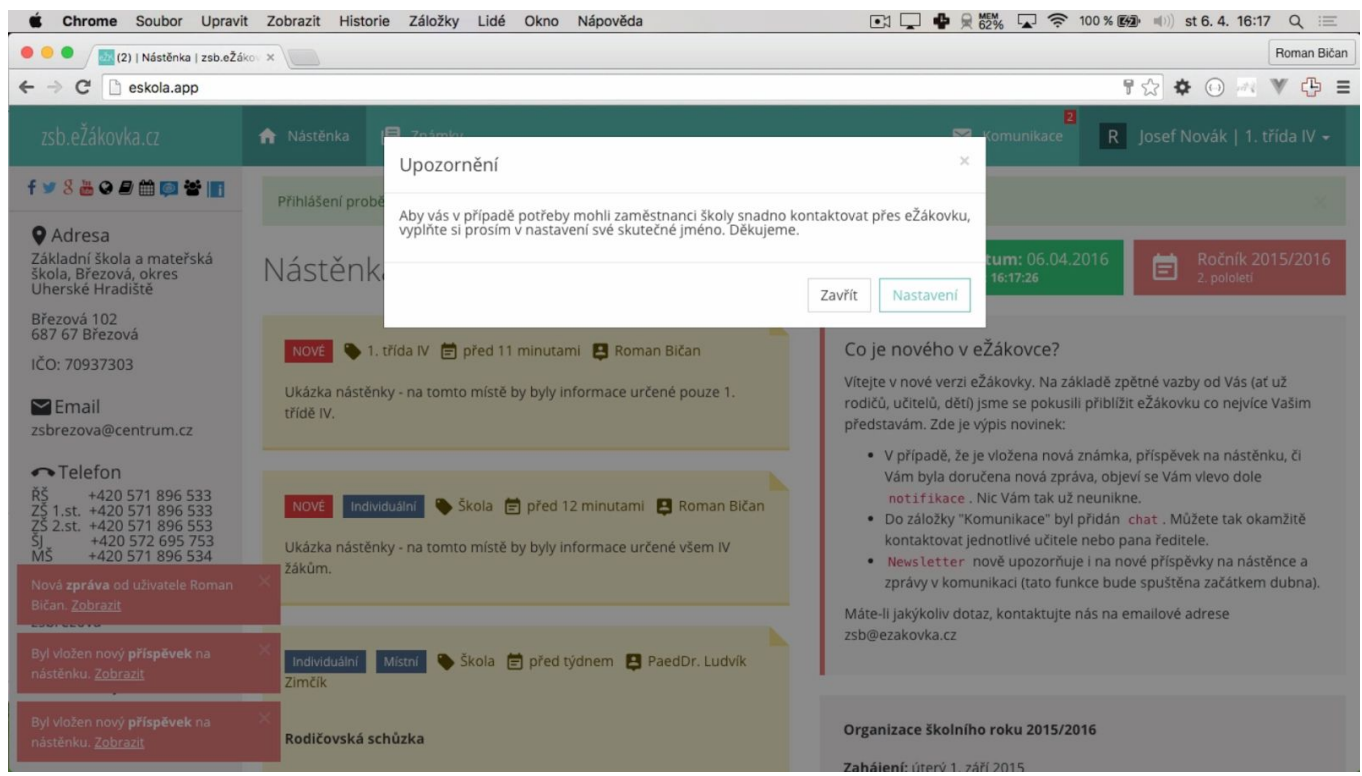

Nacházíme se na nástěnce. Protože jde o úplně první přihlášení, vyskočilo nám upozornění, že si máme vyplnit celé jméno. To vyřešíme později.

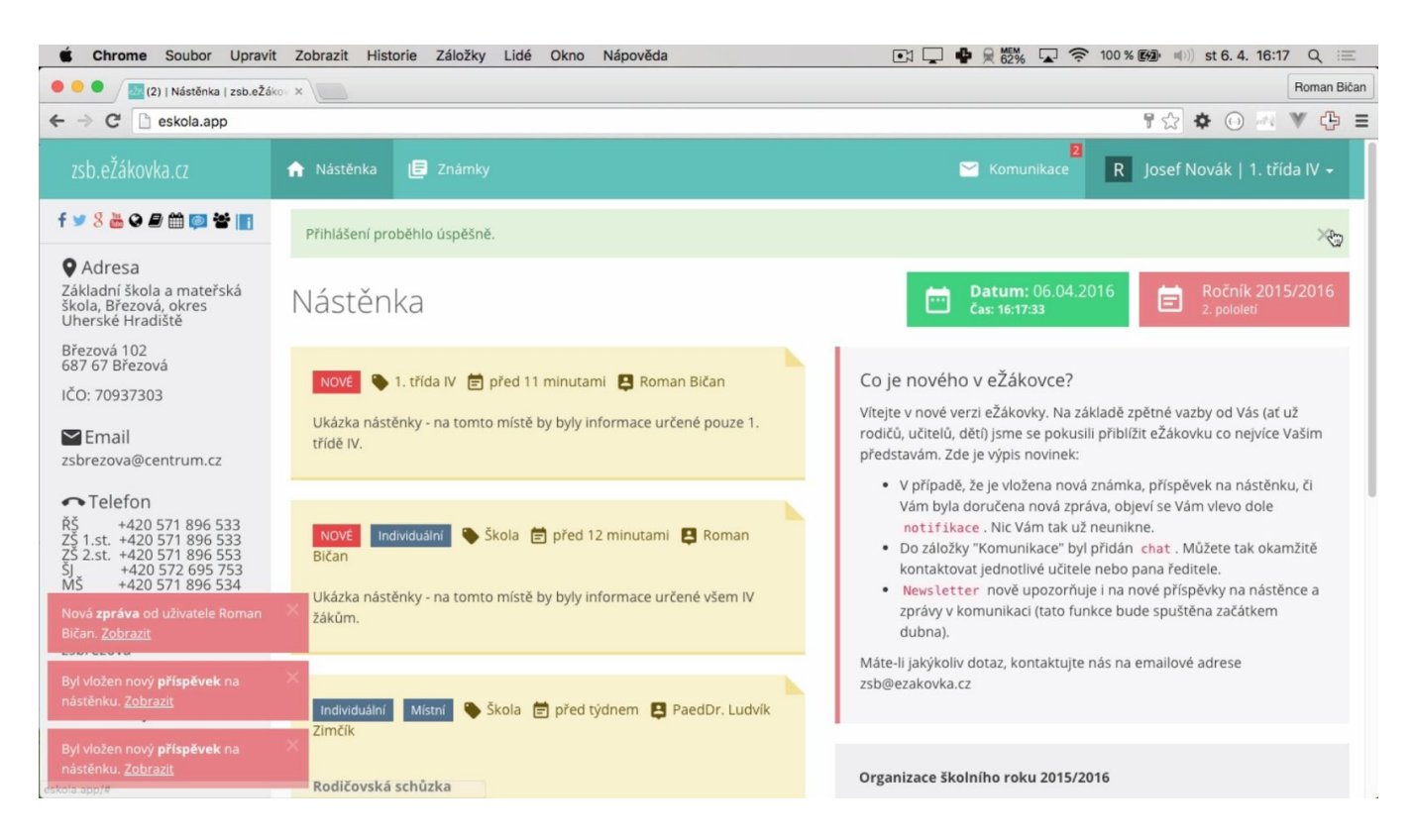

Jako první nás vždy zaujmou tzv. notifikace vlevo dole. Ty nás upozorňují na nové příspěvky a zprávy, které byly přidány, zatímco jsme nebyli přihlášeni.

Notifikace můžeme odkliknout křížkem v pravém horním rohu.

Na nástěnce vidíme nové příspěvky. Při každém přihlášení si nové příspěvky vždy přečtěte. Nic vám tak neunikne!

Dále je v horní liště na pravé straně tlačítko Komunikace.

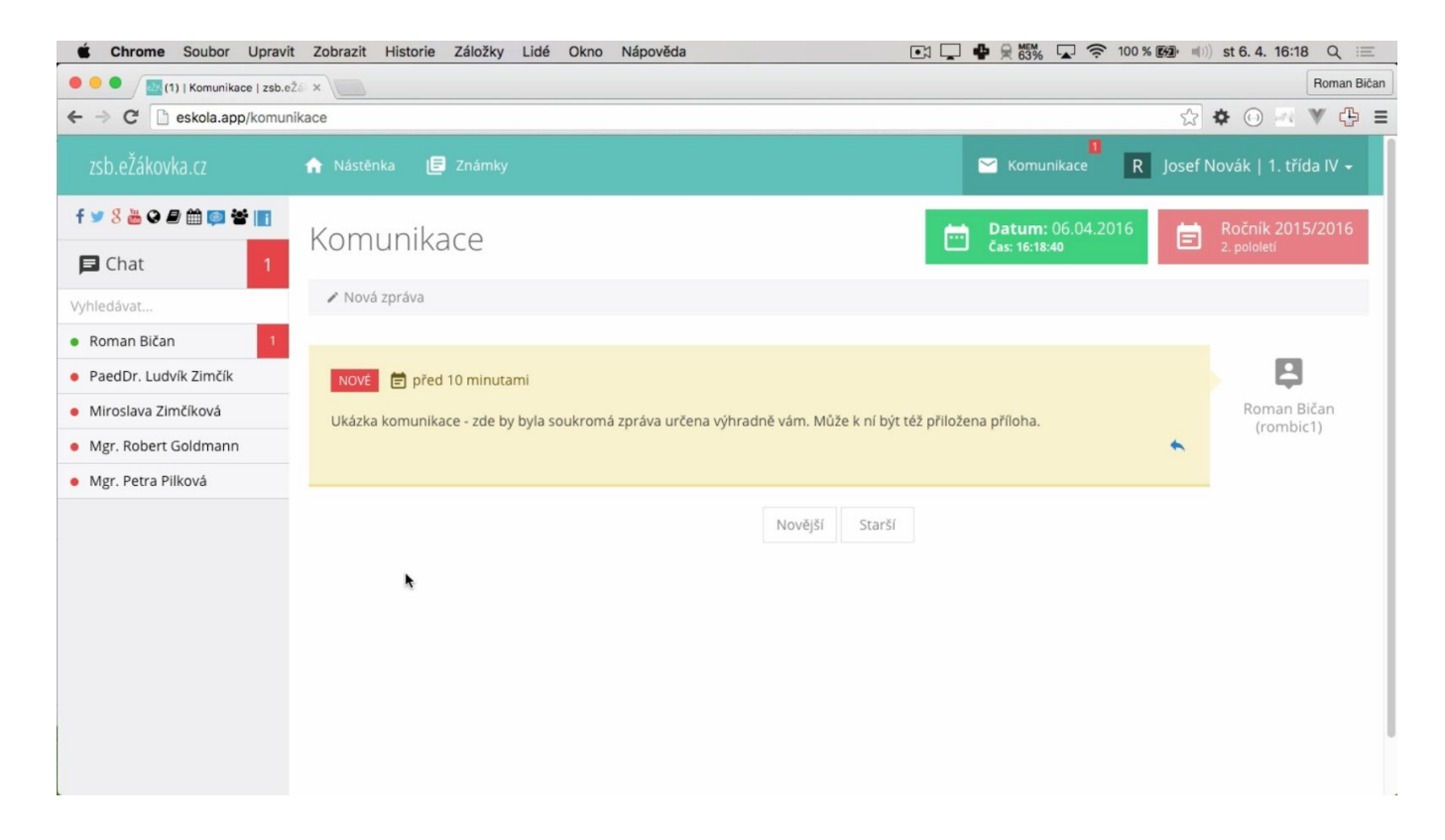

Jako první zde vidíme zprávy, které nám mohou posílat učitelé a pan ředitel. My můžeme psát také.

Stačí kliknout na šedou lištu s nápisem Nová zpráva.

| É Chrome Soubor Uprav              | it Zobrazit Histori | e Záložky Lidé Okno Nápověda   | 💽 🖵 🗣 🗮 🐯 🗖       | ] 🔶 100 % 🚱 🕬) st 6. 4. 16:19 Q   | :=    |
|------------------------------------|---------------------|--------------------------------|-------------------|-----------------------------------|-------|
| • • • / 🔤 (1)   Komunikace   zsb.e | eŽó ×               |                                |                   | Roman                             | Bičan |
| ← → C 🗋 eskola.app/komu            | nikace              |                                |                   | ☆ 🏵 🗷 🔻 🕻                         | ₽ =   |
| zsb.eŽákovka.cz                    | 🏫 Nástěnka 🛛        | Rová zpráva                    | Komun<br>×        | ikace R Josef Novák   1. třída IV | / -   |
| f 🛩 8 🛎 🗭 🖨 🛱 🔯 🐮 🔳                | Komunik             | Příjemce *:                    | tum: (<br>16:19:5 | 06.04.2016 E Ročník 2015/20       | 16    |
| E Chat                             |                     | Roman Bičan                    | \$                |                                   |       |
| Vyhledávat                         | Nová zpráva         | Zpráva *:                      |                   |                                   |       |
| Roman Bičan                        | -                   | B I & ∷≡                       |                   |                                   |       |
| PaedDr. Ludvík Zimčík              | NOVÉ 📄 př           | Dobrý den,<br>mám dotaz.       |                   |                                   |       |
| Miroslava Zimčíková                | Ukázka komuni       |                                | ia.               | Roman Bičan<br>(rombic1)          |       |
| Mgr. Robert Goldmann               |                     |                                |                   | •                                 |       |
| Mgr. Petra Pilková                 |                     | Příloha(y):                    |                   |                                   |       |
|                                    |                     | Zvolit soubory Soubor nevybrán |                   |                                   |       |
|                                    |                     | Podpis *:                      |                   |                                   |       |
|                                    |                     | pan Novák                      |                   |                                   |       |
|                                    |                     |                                |                   |                                   |       |
|                                    |                     |                                | Zavřít Odeslat    |                                   |       |
|                                    |                     |                                |                   |                                   |       |
|                                    |                     |                                |                   |                                   |       |
|                                    |                     |                                |                   |                                   |       |
|                                    |                     |                                |                   |                                   |       |

Všechna pole je potřeba správně vyplnit, pouze příloha je volitelná.

Odeslaná zpráva se objeví i nám.

| Chrome Soubor Upravi                                                                                                    | t Zobrazit Historie Z                  | áložky Lidé Okno Nápověda                        |                                                     | 🖕 👷 👸 🖌 🛣 🤝 100 %                  | 6 🚱 🐠) st 6. 4. 16:20 Q 💷       |
|----------------------------------------------------------------------------------------------------|----------------------------------------|--------------------------------------------------|-----------------------------------------------------|------------------------------------|---------------------------------|
| Image: Second second second | Žá ×                                   |                                                  |                                                     |                                    | Roman Biča                      |
| ← → C 🗋 eskola.app/komur                                                                                                    | nikace                                 |                                                  |                                                     |                                    | ☆ � ⊕ 💀 ¥ 🛟 :                   |
| zsb.eŽákovka.cz                                                                                                    | 🏦 Nástěnka 🔳 Z                         | námky                                            |                                                     | 🗹 Komunikace 🛛 R                   | Josef Novák   1. třída IV 🗸     |
| f 🎔 8 🛎 🛛 🗗 🏛 🚰 🐮 🔢                                                                                                    | Zpráva byla úspěšně                    | ideslána.                                        |                                                     |                                    |                                 |
| Chat  Vyhledávat                                                                                                    | Komunikad                              | e                                                | C                                                   | Datum: 06.04.2016<br>Čas: 16:20:14 | Ročník 2015/2016<br>2. pololetí |
| Roman Bičan                                                                                                    | 🖋 Nová zpráva                          |                                                  |                                                     |                                    |                                 |
| PaedDr. Ludvík Zimčík                                                                                                    |                                        |                                                  |                                                     |                                    |                                 |
| <ul> <li>Miroslava Zimčíková</li> </ul>                                                                                                    |                                        |                                                  |                                                     |                                    |                                 |
| Mgr. Robert Goldmann                                                                                                    | <b></b>                                | 营 před sekundou                                  |                                                     |                                    |                                 |
| Mgr. Petra Pilková                                                                                                    | Roman Bičan<br>(rombic1)               | Dobrý den,<br>mám dotaz.                         |                                                     |                                    |                                 |
|                                                                                                    | 官 před 11 minutan<br>Ukázka komunikace | ii<br>• zde by byla soukromá zpráva určena výhra | adně vám. Může k ní být též přilo<br>Novější Starší | žena příloha.                      | Roman Bičan<br>(rombic1)        |

Na přišlé zprávy se reaguje kliknutím na modrou šipku v pravém dolním rohu zprávy.

Nyní si ukážeme rychlejší způsob komunikace, kterým je chat. Funguje stejně jako například na Facebooku. Klikneme na požadované jméno a otevře se nám okno, do kterého již můžeme psát.

| Chrome Soubor Upravi                      | t Zobrazit Historie Záložky Lidé Okno             | a Nápověda 💽 📮 🖷 👷 🖏 🔽 🗢 100 % 🚱 🕪) st 6. 4. 16:21 Q 😑 |
|-------------------------------------------|---------------------------------------------------|--------------------------------------------------------|
| Komunikace   zsb.eŽáko                    | vko ×                                             | Roman Bićan                                            |
| ← → C 🗋 eskola.app/komur                  | ikace                                             | ☆ � ⊙ 💀 🖤 🕀 ≡                                          |
| zsb.eŽákovka.cz                           | <mark> n</mark> ástěnka 🖻 Známky                  | 🐸 Komunikace 🛛 R 🛛 Josef Novák   1. třída IV 🗸         |
| f 🎐 8 👑 🛛 🖻 🏛 🗐 🕁 🔳                       | Zpráva byla úspěšně odeslána.                     | ×                                                      |
| 🖪 Chat                                    |                                                   |                                                        |
| Vyhledávat                                | Komunikace                                        | Cas: 16:21:16                                          |
| <ul> <li>PaedDr. Ludvík Zimčík</li> </ul> | Nová zpráva                                       | - Doman Dičan                                          |
| Roman Bičan                               |                                                   | Koman Bican                                            |
| <ul> <li>Miroslava Zimčíková</li> </ul>   |                                                   | Dobrý den, pane Nováku.                                |
| Mgr. Robert Goldmann                      | NOVÉ 📄 právě teď                                  | 06.04.2016   16:09:02                                  |
| <ul> <li>Mgr. Petra Pilková</li> </ul>    | Dobrý den,<br>ptejte se.                          | Dobrý den, potřebuji<br>pomoct. Máte čas?              |
|                                           |                                                   | 06.04.2016   16:20:58                                  |
|                                           |                                                   | Ano, ptejte se.                                        |
|                                           | 🚊 🖹 před 19 seku                                  | ndami 06.04.2016   16:21:14                            |
|                                           | Roman Bičan<br>(rombic1) Dobrý den,<br>mám dotaz. |                                                        |
|                                           | 🖻 před 11 minutami                                | Napište zprávu                                         |

Zprávu odešleme stisknutím enteru.

Poslední záložkou je Nastavení. Tam se dostaneme kliknutím na naše jméno v pravém horním rohu.

Zde si prosím vyplňte email a jméno.

|                                                                                                    | Zobrazit Historie Záložky Lidé Okno Nápověda                                                                                                    | Image: Image: Image         |
|----------------------------------------------------------------------------------------------------|----------------------------------------------------------------------------------------------------|----------------------------------------------------------------------------------------------------|
| 🗧 🦲 🔵 / 🔤 Nastavení   zsb.eŽákovka                                                                                                    |                                                                                                    | Roman Bičan                                                                                                    |
| ← → C 🗋 eskola.app/nastav                                                                                                    | eni                                                                                                    | ☆ 🐼 🔻 🕒 =                                                                                                    |
| zsb.eŽákovka.cz                                                                                                    | 🕈 Nástěnka 🖪 Známky                                                                                                    | 🖂 Komunikace 🛛 R Josef Novák   1. třída IV 🗸                                                                                                    |
| f 🎔 8 👑 O 🛢 🏛 💷 👻 📑                                                                                                    | Nastavení                                                                                                    | Datum: 06.04.2016<br>Cas: 16:22:07 E Ročník 2015/2016<br>2. pololeti                                                                                                    |
| Základní škola a mateřská<br>škola, Březová, okres<br>Uherské Hradiště                                                                                                    | 🖀 Změna emailu 📔 🏝 Změna jména 🛛 🙃 Změna hesla 🛛 🤐 Propojení s Facebo                                                                                                    | ookem nebo Googlem   🖾 Změna newsletteru                                                                                                    |
| Březová 102<br>687 67 Březová                                                                                                    | Změna emailu                                                                                                    |                                                                                                    |
| IČO: 70937303                                                                                                    | Email *:                                                                                                    |                                                                                                    |
| Email zsbrezova@centrum.cz                                                                                                    | josef.novak@seznam.cz<br>Změnit email                                                                                                    | Informace o emailu<br>Zadání emailu je důležité v případě zapomenutého hesla. Můžete si na<br>něj totiž nechat poslat nové. Email je nutné zadat i v případě, že si na něj                                                                                                    |
| ← Telefon<br>ŘŠ +420 571 896 533<br>ZŠ 1.st. +420 571 896 553<br>ZŠ 2.st. +420 571 896 553<br>ŠJ +420 572 695 753<br>MŠ +420 572 695 753                                                                                                    | Změna jména                                                                                                    | chcete nechat posílat newsletter.                                                                                                    |
| ◆ Skype<br>zsbrezova                                                                                                    | Jméno a příjmení *:                                                                                                    | Informace o změně jména.                                                                                                    |
| Podpora<br>Nevíte si rady?                                                                                                    | Změnit jméno                                                                                                    |                                                                                                    |
|                                                                                                    | Změna hesla                                                                                                    |                                                                                                    |
|                                                                                                    |                                                                                                    |                                                                                                    |
| É Chrome Soubor Upravit                                                                                                    | Zobrazit Historie Záložky Lidé Okno Nápověda                                                                                                    | 🗈 🖵 🔮 👷 🎆 🔽 🛜 100 % 🞯 🐠 st 6. 4. 16:22 Q 😑                                                                                                    |
| Chrome Soubor Upravit     Soubor Upravit     Mastavení   zsb.eŽákovke                                                                                                    | Zobrazit Historie Záložky Lidé Okno Nápověda                                                                                                    | <ul> <li>         ・ゴ          ・・         ・・</li></ul>                                                                                                    |
| €     Chrome     Soubor     Upravit       ●     ●     ☑     Nastavení   zsb.eŽákovka       ←     →     C'     □     eskola.app/nastave                                                                                                    | Zobrazit Historie Záložky Lidé Okno Nápověda                                                                                                    | <ul> <li>Image: Constraint of the second second seco</li></ul> |
| Chrome Soubor Upravit     Soubor Upravit     Nastavení   zsb.ežákovk:     ← → C                                                                                                    | Zobrazit Historie Záložky Lidé Okno Nápověda                                                                                                    | Image: Image: Image                                     |
| Chrome Soubor Upravit     Soubor Upravit     Mastavení   zsb.eŽákovka     Soubor Upravit     Nastavení   zsb.eŽákovka     Soubor Deskola.app/nastav     IČO: 70937303     Email     zsbrezova@centrum.cz                                                                                                    | Zobrazit Historie Záložky Lidé Okno Nápověda                                                                                                    | <ul> <li>         Image: Constraint of the second second</li></ul>    |
| Chrome Soubor Upravit                                                                                                    | Zobrazit Historie Záłožky Lidé Okno Nápověda<br>eni<br>Změna emailu<br>Email *:<br>josef.novak@seznam.cz                                                                                                    | Image: Image: State of the state of the state of the          |
| Chrome Soubor Upravit     Nastavení   zsb.eŽákovka     Soubor Upravit     Nastavení   zsb.eŽákovka     Soubor Upravit     Nastavení   zsb.eŽákovka     Soubor Upravit     Soubor Upravit     Nastavení   zsb.eŽákovka     Soubor Upravit     Soubor Upravit     Nastavení   zsb.eŽákovka     Soubor Upravit     Nastavení   zsb.eŽákovka     Soubor Upravit     Nastavení   zsb.eŽákovka     Soubor Upravit     Nastavení   zsb.eŽákovka     Soubor Upravit     Nastavení   zsb.eŽákovka     Soubor Upravit     Soubor Upravit     Nastavení   zsb.eŽákovka     Soubor Upravit     Soubor Upravit     Nastavení   zsb.eŽákovka     Soubor Upravit     Soubor Upravit     Nastavení   zsb.eŽákovka     Soubor Upravit     Nastavení   zsb.eŽákovka     Soubor Upravit     Nastavení   zsb.eŽákovka     Soubor Upravit     Nastavení   zsb.eŽákovka     Soubor Upravit     Nastavení   zsb.eŽákovka     Soubor Upravit     Soubor Upravit     Soubor Upravit     Nastavení   zsb.eŽákovka     Soubor Upravit     Soubor Upravit     S | Zobrazit Historie Záložky Lidé Okno Nápověda                                                                                                    | Image: Image: Image         |
| Chrome Soubor Upravit     Nastavení   zsb.eŽákovka     Soubor Upravit     Nastavení   zsb.eŽákovka     Soubor Upravit     Nastavení   zsb.eŽákovka     Soubor Upravit     Nastavení   zsb.eŽákovka     Skype     Skype     Zsbrezova                                                                                                    | Zobrazit Historie Záložky Lidé Okno Nápověda                                                                                                    | Image: Informace o emailu Zadání emailu je důležité v případě zapomenutého hesla. Můžete si na něj totiž nechat poslat nové. Email je nutné zadat i v případě, že si na něj chcete nechat poslat newsletter.                                                                                                    |
| Chrome Soubor Upravit     Astavení   zsb.eŽákovka     Soubor Upravit     Nastavení   zsb.eŽákovka     Soubor Upravit     Nastavení   zsb.eŽákovka     Soubor Upravit     IčO: 70937303     Email     zsbrezova@centrum.cz     Telefon     Řš +420 571 896 533     Z5 2.st. +420 571 896 533     Z5 2.st. +420 571 896 534     Skype     zsbrezova     Skype     zsbrezova     Podpora     Nevite si rady?                                                                                                    | Zobrazit Historie Záložky Lidé Okno Nápověda         Att ×         eni         Změna emailu         Email *:         josef.novak@seznam.cz         Změni temail         Změna jména         Jméno a příjmení *:         Josef Novák                                                                                                    | Informace o změně jména. IO0 % 医会 (1)) st 6. 4. 16:22 Q := Roman Bičan Roman Bičan Roman Bičan 2 ② ② ② 》 ① ② 》 ① 章                                                                                                    |
| Chrome Soubor Upravit     Nastavení   zsb.eŽákovka     Soubor Upravit     Nastavení   zsb.eŽákovka     Soubor Upravit     Nastavení   zsb.eŽákovka     Soubor Upravit     Nastavení   zsb.eŽákovka     Soubor Upravit     Nastavení   zsb.eŽákovka     Soubor Upravit     Nastavení   zsb.eŽákovka     Soubor Upravit     Soubor Upravit     Soubor Upravit     Nastavení   zsb.eŽákovka     Soubor Upravit     Soubor Upravit     Nastavení   zsb.eŽákovka     Soubor Upravit     Soubor Upravit     Soubor Upravit     Soubor Upravit     Nastavení   zsb.eŽákovka     Soubor Upravit     Soubor Upravit     Soubo | Zobrazit       Historie       Záložky       Lidé       Okno       Nápověda         eni       Změna emailu         Email *:       josef.novak@seznam.cz         Změni email       Změnit email         Změna jména       Jméno a příjmení *:         Josef Novák       Změnit jméno         Změna hesla       Změna hesla                                           | Informace o emailu Informace o změně jména. Informace o změně jména.                                                                                                    |
| Chrome Soubor Upravit     Nastavení   zsb.eŽákovka     Soubor Upravit     Nastavení   zsb.eŽákovka     Soubor Upravit     Nastavení   zsb.eŽákovka     Soubor Upravit     Soubor Upravit     Nastavení   zsb.eŽákovka     Skopa eskola.app/nastave     IČO: 70937303     Email     zsbrezova@centrum.cz     Telefon     Řš +420 571 896 533     Z5 1.st. +420 571 896 533     Z5 2.st. +420 571 896 533     Z5 2.st. +420 571 896 533     Z5 2.st. +420 571 896 534     Skype     zsbrezova     Podpora     Nevíte si rady?                                                                                                    | Zobrazit Historie Záložky Lidé Okno Nápověda         At X         eni         Změna emailu         Email *:         josef.novak@seznam.cz         Změni temail         Změna jména         Jméno a příjmení *:         josef Novák         Změnit jméno         Změna hesla         Nové heslo *:                                                                  | <ul> <li>Image: Second second s</li></ul> |
| Chrome Soubor Upravit     Nastavení   zsb.eŽákovka     Soubor Upravit     Nastavení   zsb.eŽákovka     Soubor Upravit     Nastavení   zsb.eŽákovka     Soubor Upravit     Soubor Upravit     Nastavení   zsb.eŽákovka     Soubor Upravit     Soubor Upravit    | Zobrazit       Historie       Záložky       Lidé       Okno       Nápověda         eni       Změna emailu         Email *:       josef.novak@seznam.cz         Změni email       Změnit email         Změna jména       Jméno a příjmení *:         Josef Novák       Změnit jméno         Změnit jméno       Změnit jméno         Změna hesla       Nové heslo *: | Informace o změně hesla          Imformace o změně hesla                                                                                                    |
| Chrome Soubor Upravit     Nastavení   zsb.eŽákovka     Soubor Upravit     Nastavení   zsb.eŽákovka     Soubor Upravit     Nastavení   zsb.eŽákovka     Soubor Upravit     Nastavení   zsb.eŽákovka     Skope zsbrezova@centrum.cz     Telefon     Řš +420 571 896 533     Z5 2.st. +420 571 896 533     Z5 2.st. +420 571 896 534     Skype     zsbrezova     Podpora     Nevíte si rady?                                                                                                    | Zobrazit Historie Záložky Lidé Okno Nápověda         Att ×         eni         Změna emailu         Email *:         josef.novak@seznam.cz         Změni temail         Změna jména         Jméno a příjmení *:         Josef Novák         Změnit jméno         Změna hesla         Nové heslo *:         Imáno *:                                                | <ul> <li>Informace o změně hesla</li> <li>Informace o změně hesla</li> </ul>                                                                                                    |

Také si můžete změnit heslo a zvolit newsletter, který zajistí, že vám na mail budou chodit upozornění na nové příspěvky a zprávy.